## 「Outlook (NEW)」(Outlook for Windows)に慶應メールを設定する

このマニュアルに掲載されている内容は、次の環境で動作確認を行っています。 OS: Windows11 Pro ソフトウェア: Ver1.20224.1216.300

## 「Outlook (NEW)」(Outlook for Windows)について

「Outlook (new)」(Outlook for Windows) は、Windows に追加された新しいメールソフトです。 Windows 10 以降の機種で無料で利用できます。

- お使いの環境により、ご購入時の状態でインストールされているか、自動的に追加でインストールされることがあります。
- また、メールアプリや Microsoft Office に付属の Outlook から、追加でインストールされることもあります。
- 新しい Outlook for Windows がインストールされていると、スタートメニューのすべてのアプリの一覧に 「Outlook (new)」が表示されます。

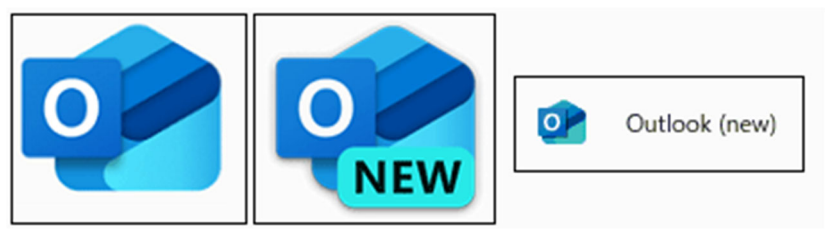

表示されるアイコンの例

## 手順: Outlook (NEW)での設定

1. 起動すると「新しい Outlook へようこそ」の画面が表示されるので慶應メールのアドレスを入力して続 行をクリックします。

| 新しい Outlook へようこそ                                                               |
|---------------------------------------------------------------------------------|
| Outlook では、Microsoft 365、Gmail、<br>Yahoo、iCloud、IMAP、POP がサポートされ<br>ています。 詳細を表示 |
| おすすめのアカウント①<br>19:44.tbt@keio.jp ~<br>アカウントがありませんか? Outlook.com メールアカウントを作成します  |
|                                                                                 |
| 統行                                                                              |

2. 「メールプロバイダーの選択」の画面が表示されたら「Gmail」をクリックします。

| メール プロバイダーの選択<br>-==-statiste@keio.jp |                                                    |  |
|---------------------------------------|----------------------------------------------------|--|
| 0                                     | Microsoft 365<br>Office365、Exchange                |  |
| o -                                   | Outlook.com<br>@outlook.com、@live.com、@hotmail.com |  |
| M                                     | Gmail                                              |  |
| y!                                    | Yahoo                                              |  |
| -                                     | iCloud                                             |  |
| -                                     |                                                    |  |
|                                       | キャンセル                                              |  |

3. 「アカウントを同期する」の画面が表示されたら「続行」をクリックします。

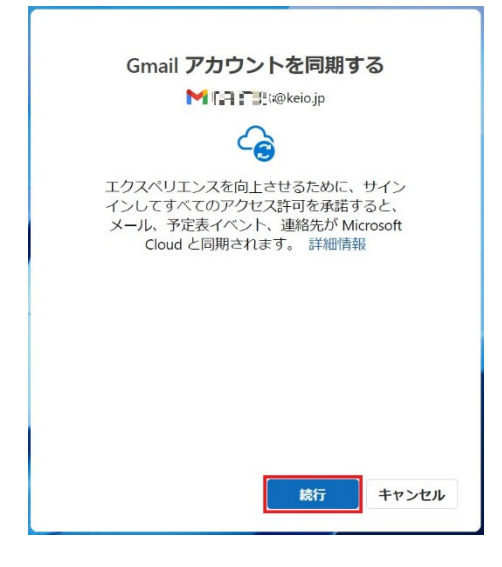

4. 「慶應義塾共通認証システム」のサインイン画面が開くので慶應 ID でサインインします。

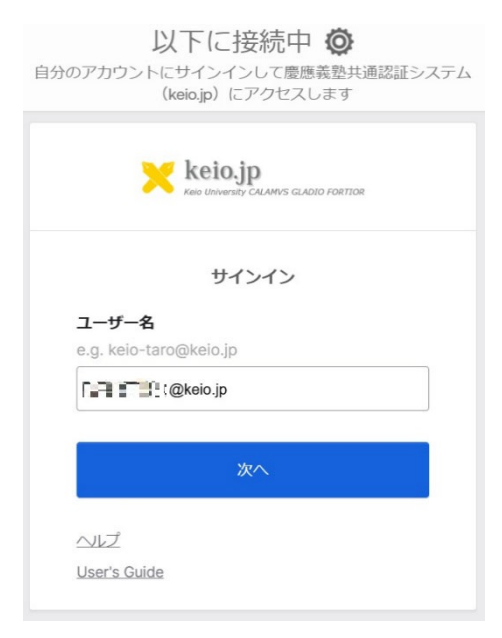

5. 「「keio.jp」のアカウントを選択してください」と表示されたら入力した慶應 ID をクリックしてください。

| G Google にログイン                                                  |                                                                         |
|-----------------------------------------------------------------|-------------------------------------------------------------------------|
| 「keio.jp」のアカウン<br>トを選択してください<br>「Microsoft apps & services」 に移動 | 「 このアプリを使用する船に、Microsoft apps & services のプ<br>ライバシー ポリシーと利用規約をご確認ください。 |
| 日本語                                                             | ヘルプ プライバシー 規約                                                           |

6. 「Microsoft app & service にログイン」の画面が表示されたら「次へ」をクリックします。

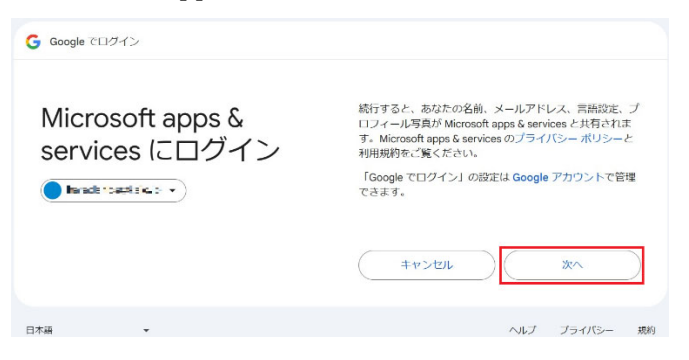

 「Microsoft apps & service が Google アカウントへのアクセスを求めています」の画面が表示されたら 「すべて選択」にチェックを入れ、画面を上にスクロールして「続行」をクリック

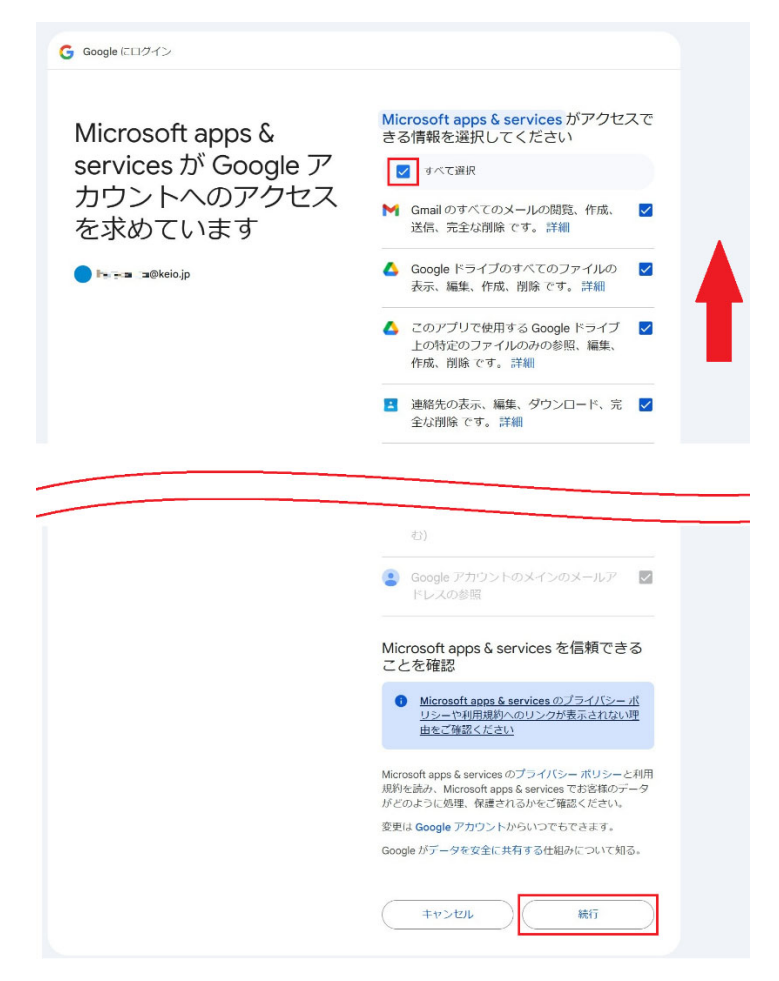

8. 「このサイトは Outlook(new)を開こうとしています。」と表示された場合は「開く」をクリックします。

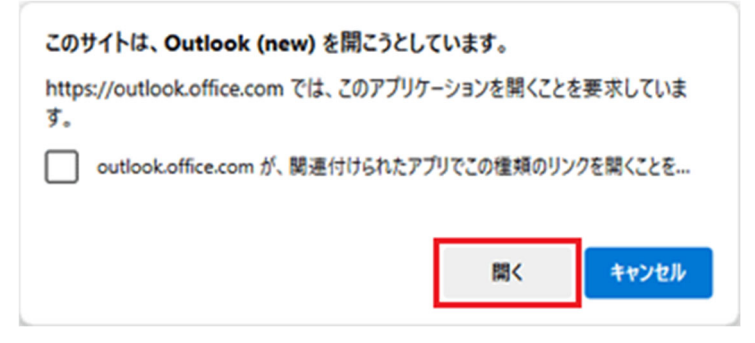

9. 「Microsoft はお客様の…」と表示されたら「次へ」をクリックします。

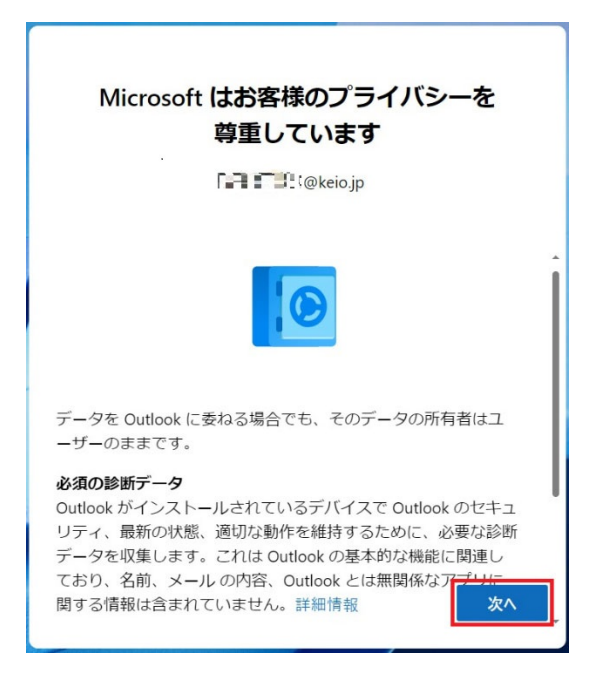

10. 「一緒に進歩する」の画面が表示されたら、どちらかを選択して「承諾」をクリックします。

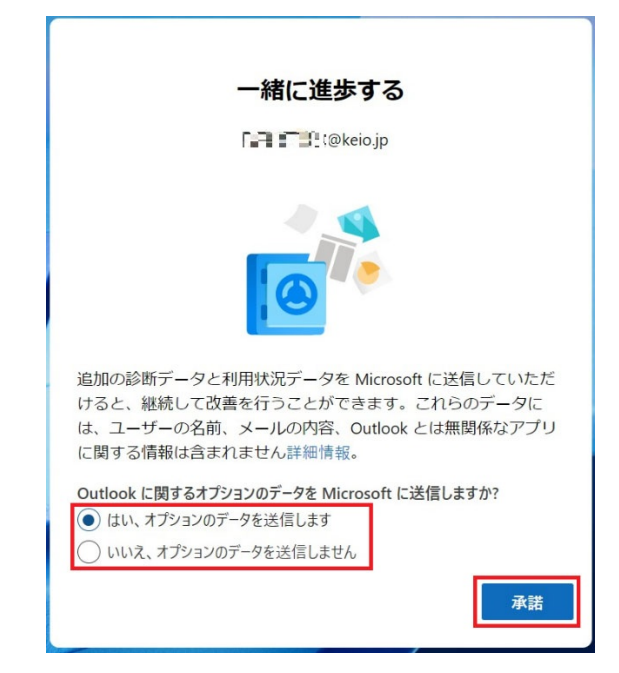

11. 「エクスペリエンスの強化」の画面が表示されたら「続行」をクリックします。

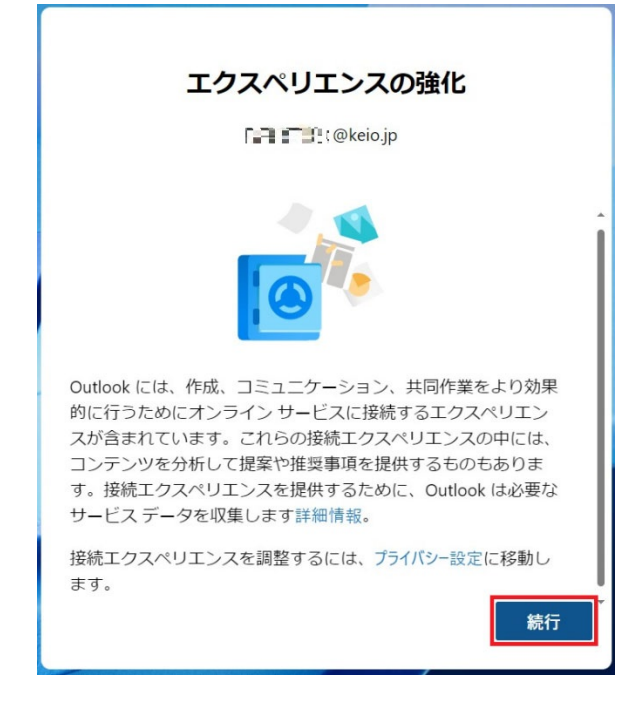

12. 「Outlook を使い慣れたものにしましょう」の画面が表示されたら「設定の適用」をクリックします。

| Outlook を使い慣れたものにしましょ<br>う<br><sup>1)</sup> 「コ 『ユ: <sup>(@keio.jp</sup>                            |
|----------------------------------------------------------------------------------------------------|
|                                                                                                    |
| Windows から言語、時刻、テーマの設定が適用されます。<br>この 1 回限りのプロセスでは、Outlook on the webの同じ設定も更<br>新されます。詳細情報をご確認ください。 |
| 設定の適用 スキップ                                                                                         |

以上です。